## MANUAL FOR DOG LICENSE CANCELLATION APPLICATION (PROCESS FOR FILLING THE APPLICATION FORM)

- 1. Log on to MCGM web portal <u>https://portal.mcgm.gov.in/irj/portal/anonymous</u>
- 2. Hold pointer on 'For Citizens' tab → Click on 'License-Dog' under 'Apply'

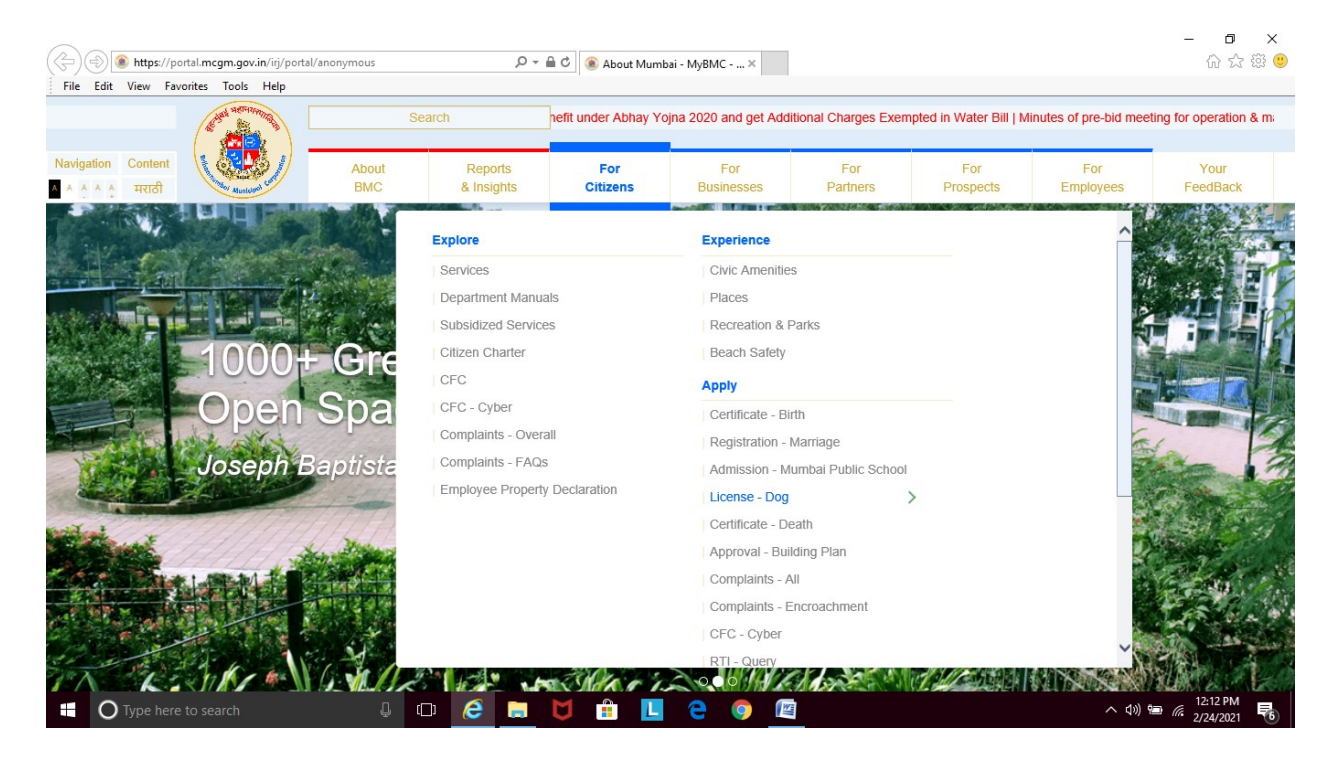

3. Click on 'Cancel' under 'License-Dog'

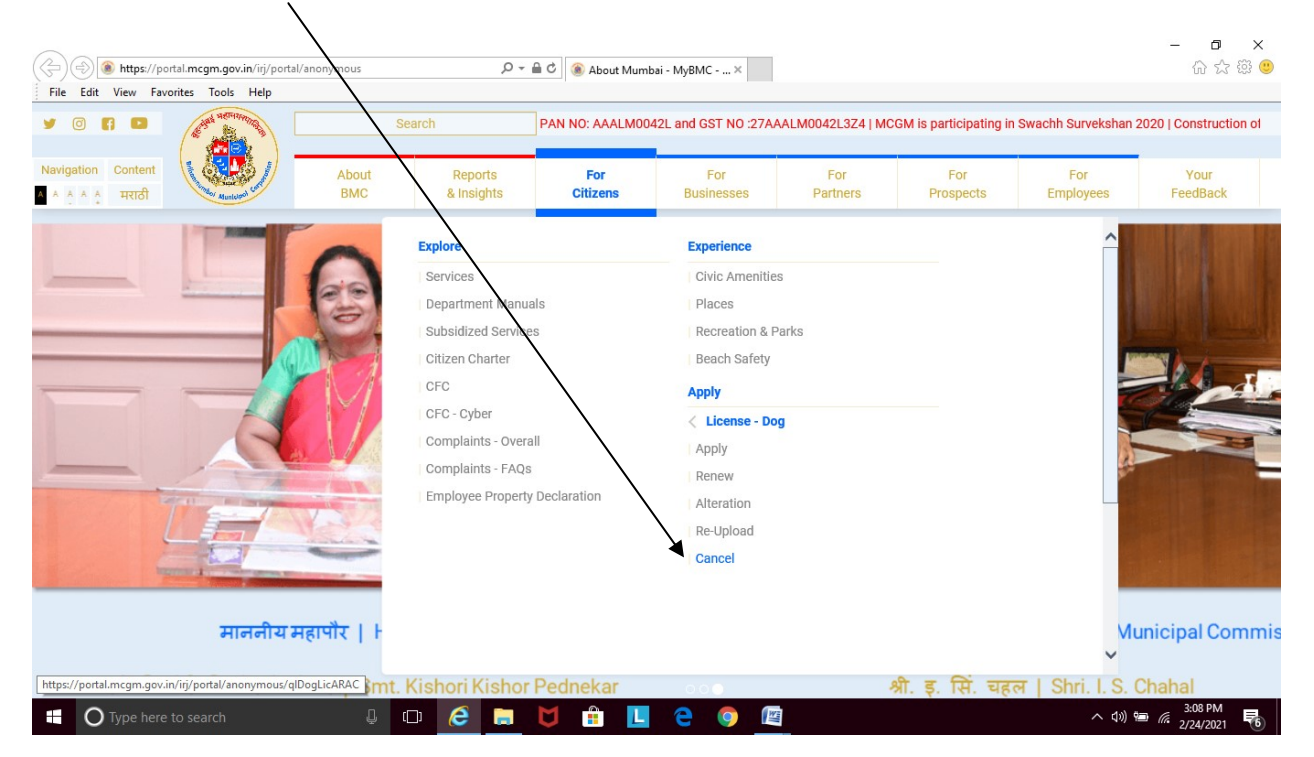

4. Enter <u>dog license number, year of registration, MCGM ward</u> mentioned on Dog License. Click <u>Continue</u>

| 227 Dog License Cancellation Apple × +                                                                                                    | -                    | ٥       | > | × |
|----------------------------------------------------------------------------------------------------|----------------------|---------|---|---|
| C B notel a contraction for (contraction Terrate on unit) (551/35/4/25-c-8-757)-27/21/2/00/177                                                                                                    |                      | ~ 4     | 1 | : |
| C = portal mcging w.n/n/portal/anonymous/ivavigation/anget=navutr//os4sidu2setca/orbs/rsb/46003/n/2                                                                                                    |                      | ж (     | 3 | - |
| Skip to Navigation   Skip to Content   A'   A   A*   A   4*   A   4*   A    A*   A   4*   A    A*   A   4*   A    A     A*   A     A     A*   A     A     A*   A     A     A*     A     A*     A     A*     A     A*     A     A*     A     A*     A     A*     A     A*     A     A*     A     A*     A     A*     A     A*     A     A*     A     A*     A     A*     A     A*     A     A*     A     A*     A     A*     A     A*     A     A*     A*     A*     A     A*     A*     A*     A     A*     A*   A*     A*   A*   A*   A*   A*   A*   A*   A*   A*   A*   A*   A*   A*   A*   A* |                      |         |   | Ê |
| ्रिक्ये रहिन्मुंबई महानगरपालिका Contact Us                                                                                                    |                      |         |   |   |
| Municipal Corporation of Greater Mumbai                                                                                                    |                      |         |   |   |
| EMPLOYEE LOON CALL AND CALL AND CALL AN |                      |         |   |   |
| HOME ABOUT US SERVICES ONLINE SERVICES CITIZEN TOURISM COMPLAINTS TENDERS REPORTS CAREERS PUBLICATION                                                                                                    |                      |         |   |   |
| Institution of Expression of Information (EDD) for constitution of DAD increments MON On 2012 2010 of 11 20 µm. Office of DAD Comparisoned B. Back MCCH Office, Associational Molifere, March 11 20 µm.                                                                                                    | 22 Ek                |         |   |   |
| invitation of the essential interests (CO) for construction of PPP tenenties when on 2012/2013 at 11.50 Jun, once of Direc, (inprovement, our nous, where building, where                                                                                                    |                      |         |   |   |
| ON UNE SERVICES . Los M Des License Cascellities Ambientice                                                                                                    | <u> </u>             |         |   |   |
| OKLINE SERVICES 7 PR II 7 DAY LEPISE CALCENDRATION                                                                                                    | -                    |         |   |   |
| Quick Links                                                                                                    |                      |         |   |   |
| Mumbal Statistics & Maps 3대하고 하는 Analth Department                                                                                                    |                      |         |   |   |
| Property Tax (New) मंबई महानगरपालिका अधिनियम् (१८८८) (संधारित १९६८) च्या मध्ये नमद केलेल्या Tax on Doos यांच्या अनजापत्राकरिता कलम् १९१अ प्रमाणे                                                                                                    |                      |         |   |   |
| Recruitment कर्जावयाच्या अजचि प्रपत्र.                                                                                                    |                      |         |   |   |
| Tenders & Quotations Form of Application for Cancelation of Dog Licence under section 191A of the Municipal Corporation Act 1888 (Amendment                                                                                                    |                      |         |   |   |
| Shops and Establishment Online of 1962).                                                                                                    |                      |         |   |   |
| Ease of Doing Business Circulars/ • स्वण केरोने रकाने भरणे आवष्यक आहे / Fields Marked with * arth Mandatory Fields                                                                                                    |                      |         |   |   |
| Notifications                                                                                                    |                      |         |   |   |
| more »                                                                                                    |                      |         |   |   |
| Related Links                                                                                                    |                      |         |   |   |
| विधानसभा सार्वतिक निवरणका- २०१९                                                                                                    |                      |         |   |   |
| Eco Friendly Ganesha                                                                                                    |                      |         |   |   |
| Aaple Sarkar                                                                                                    |                      |         |   |   |
| Disaster Management                                                                                                    |                      |         |   |   |
| BYL Nair Hospital Continue                                                                                                    |                      |         |   |   |
| LTMG Hospital                                                                                                    |                      |         |   |   |
| KEM Hospital                                                                                                    |                      |         |   |   |
|                                                                                                    |                      | -12 PM  |   |   |
| 🕂 🔾 Type here to search 🥼 🔁 🧶 🔁 💟 🔢 🛄 📘 🎯 💹                                                                                                    | 口 <sup>(1))</sup> 1/ | 18/2020 | 6 | ) |

## 5. Enter Name of Applicant

| 2 Dog License (                   | Cancellation Applica 🗙 🕂                           |                                                                                                    | - | ٥ | $\times$ |
|-----------------------------------|----------------------------------------------------|----------------------------------------------------------------------------------------------------|---|---|----------|
| $\leftrightarrow$ $\rightarrow$ C | portal.mcgm.gov.in/irj/portal/an                   | onymous?NavigationTarget=navurl://6543fdd35ec8a767b37f3b748d097872                                                                                     | ☆ | 0 | :        |
|                                   | बृहन्मुंबई महा<br>Municipal C                      | Skip to Navigation   Skip to Content   A   A   A   A   A   A   A   A   A                                                                               |   |   | *        |
|                                   | HOME ABOUT US SERVICES                             | ONLINE SERVICES CITIZEN TOURISM COMPLAINTS TENDERS REPORTS CAREERS PUBLICATION                                                                         |   |   |          |
|                                   | or use of STP effluent/Bore well/RWH w             | ater for non domestic purposes   Name of MCGM 24x7 mobile application has been changed as MyBMC 24x7   Off-Street Parking Data   MUNICIPAL CORPORATION |   |   |          |
|                                   | ONLINE SERVICES > Health > Dog                     | License Cancellation Application                                                                                                    |   |   |          |
|                                   | Quick Links                                        |                                                                                                    |   |   |          |
|                                   | Mumbai Statistics & Maps                           | Appendix C<br>आरोग्य खाते / Health Denartment                                                                                                    |   |   |          |
|                                   | Property Tax (New)                                 | मंबई महानगरपालिका अधिनियम (१८८८) (सुधारित १९६२) च्या मध्ये नमुद्र केलेल्या Tax on Dogs यांच्या अनुज्ञापत्राकरिता कलम १९१अ प्रमाणे                      |   |   |          |
|                                   | Recruitment                                        | करावयाच्या अजीचे प्रपत्र.                                                                                                    |   |   |          |
|                                   | Tenders & Quotations                               | Form of Application for Cancellation of Dogs under section 191A of the Municipal Corporation Act 1888 (Amendment of                                    |   |   |          |
|                                   | Shops and Establishment Online<br>services         | 1962).                                                                                                    |   |   |          |
|                                   | Ease of Doing Business Circulars/<br>Notifications | * खूण केलेले रकाने भरणे आवश्यक आहे / Fields Marked with * are Mandatory Fields                                                                         |   |   |          |
|                                   | more »                                             |                                                                                                    |   |   |          |
|                                   | Related Links                                      | DOG TAX RENEWAL FEES : Rs.0.00                                                                                                    |   |   |          |
|                                   | विधानसभा सार्वत्रिक निवडणूका- २०१९                 |                                                                                                    |   |   |          |
|                                   | Eco Friendly Ganesha                               | अर्जद्वाराचे नाव / Name of Applicant                                                                                                    |   |   |          |
|                                   | Aaple Sarkar                                       | Solot                                                                                                    |   |   |          |
|                                   | Disaster Management                                | Select                                                                                                    |   |   |          |
|                                   | BYL Nair Hospital                                  | A. Documents to be submitted                                                                                                    |   |   |          |
|                                   | LTMG Hospital                                      | Dog licence copy * O Yes O No                                                                                                    |   |   |          |
|                                   | KEM Hospital                                       | Dog licence copy                                                                                                    |   |   |          |
|                                   | DEET                                               |                                                                                                    |   |   |          |

6. Enter the number on identity proof that you will be attaching. Dog license copy and Identity proof have to be attached.

| 🖅 Dog License Ca | ncellation Applica × +                             |                                                                                                   | -                          | ٥            | × |
|------------------|----------------------------------------------------|---------------------------------------------------------------------------------------------------|----------------------------|--------------|---|
| ← → C i          | portal.mcgm.gov.in/irj/portal/an                   | onymous?NavigationTarget=navurl://6543fdd35ec8a767b37f3b748d097872                                | ☆                          | 0            | : |
|                  | बृहन्मुंबई महा<br>Municipal C                      | skip to Navigation Skip to Content A' A A' A T सराही<br>नगरपालिका<br>orporation of Greater Mumbai |                            |              |   |
| 1                | HOME ABOUT US SERVICES                             | ONLINE SERVICES CITIZEN TOURISM COMPLAINTS TENDERS REPORTS CAREERS PUBLICATION                    |                            |              |   |
|                  | cipating in Swachh Survekshan 2020                 |                                                                                                   |                            |              |   |
|                  | ONLINE SERVICES + Health + Dog                     | License Cancellation Application                                                                  |                            |              |   |
|                  | Quick Links                                        | Select V                                                                                          |                            |              |   |
|                  | Mumbai Statistics & Maps                           | Title * First Name * Middle Name Last Name *<br>A. Documents to be submitted                      |                            |              |   |
|                  | Property Tax (New)                                 | Dog licence copy * O Yes O No                                                                     |                            |              |   |
|                  | Tenders & Quotations                               | Dog licence copy                                                                                  |                            |              |   |
|                  | Shops and Establishment Online                     | B . Proof of Identity (Please fill any one of the below field.)                                   |                            |              |   |
|                  | Ease of Doing Business Circulars/<br>Notifications | Driving licence Enter Driving license No. Pan Card Enter Pan Card No.                             |                            |              |   |
|                  | more »                                             | Voter Idcard Enter Voter Id-card No.                                                              |                            |              |   |
|                  | Related Links                                      | Enter Emp I-card No.                                                                              |                            |              |   |
|                  | विधानसभा सार्वत्रिक निवडणूका- २०१९                 | Category of Application : Individual                                                              |                            |              |   |
|                  | Eco Friendly Ganesha                               |                                                                                                   |                            |              |   |
|                  | Disaster Management                                | Ward No. : ME Ward                                                                                |                            |              |   |
|                  | BYL Nair Hospital                                  | Name of Owner : MR. YOGESH GAIKWAD                                                                |                            |              |   |
|                  | LTMG Hospital                                      |                                                                                                   |                            |              |   |
|                  | KEM Hospital                                       | Residential Address of Owner :                                                                    |                            |              |   |
|                  | DEST                                               | Hausea Na · 27 & 70/ Hausea Nama · SPDI Project                                                   |                            | _            |   |
| O Type h         |                                                    | - U C C 📜 C V 🟦 🛄 L 🧿 🖾 🛛 🗠 🖘 🗊                                                                   | (小)) 6:13 (<br>(小)) 1/18/2 | 2020 <b></b> | 1 |

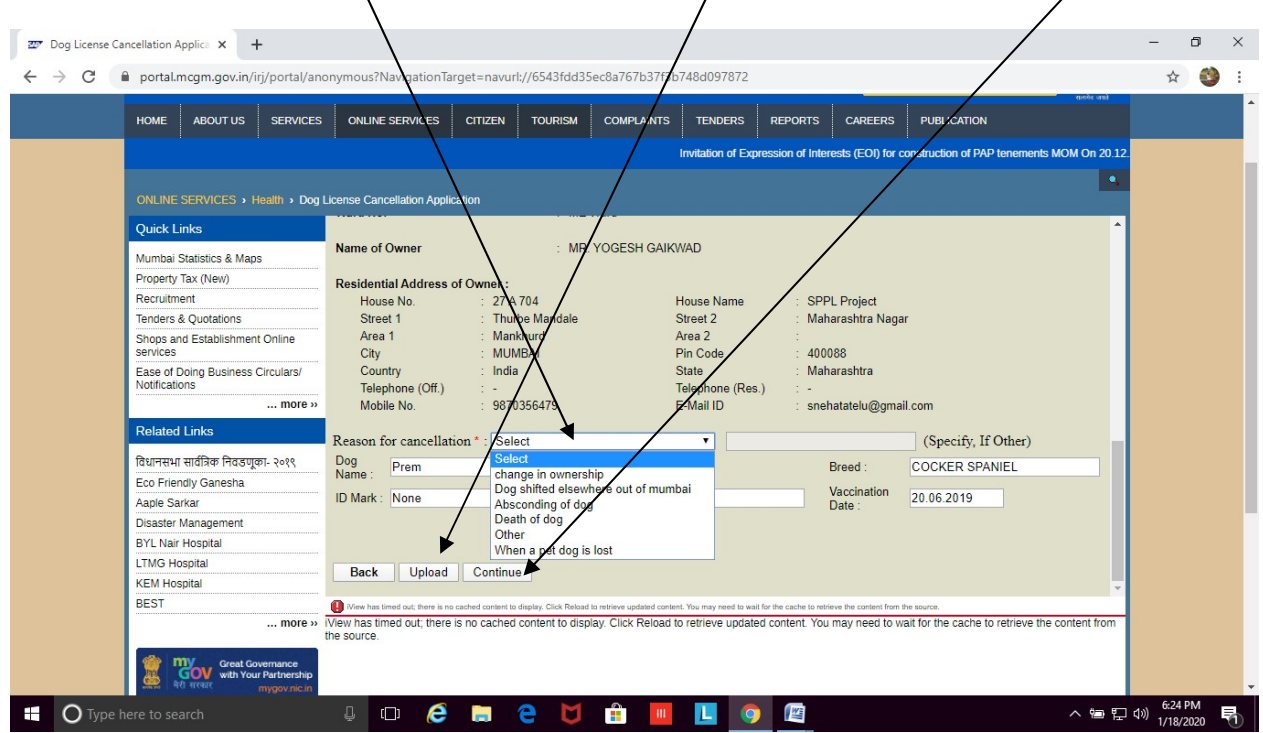

7. Choose the <u>Reason for Cancellation</u>. Click on <u>Upload</u>. Then finally click on <u>Continue</u>.

- 8. <u>9-digit reference number</u> will reflect on screen. Please note the number for future correspondence. You will also get an Acknowledgement email on the registered email id.
- 9. The application for cancellation in dog license will be sent to MCGM official for scrutiny.
- 10. Once approved (within 7 working days), applicant will get the cancelled dog license on their registered email address.